# Écriture d'un grafcet sous Zélio

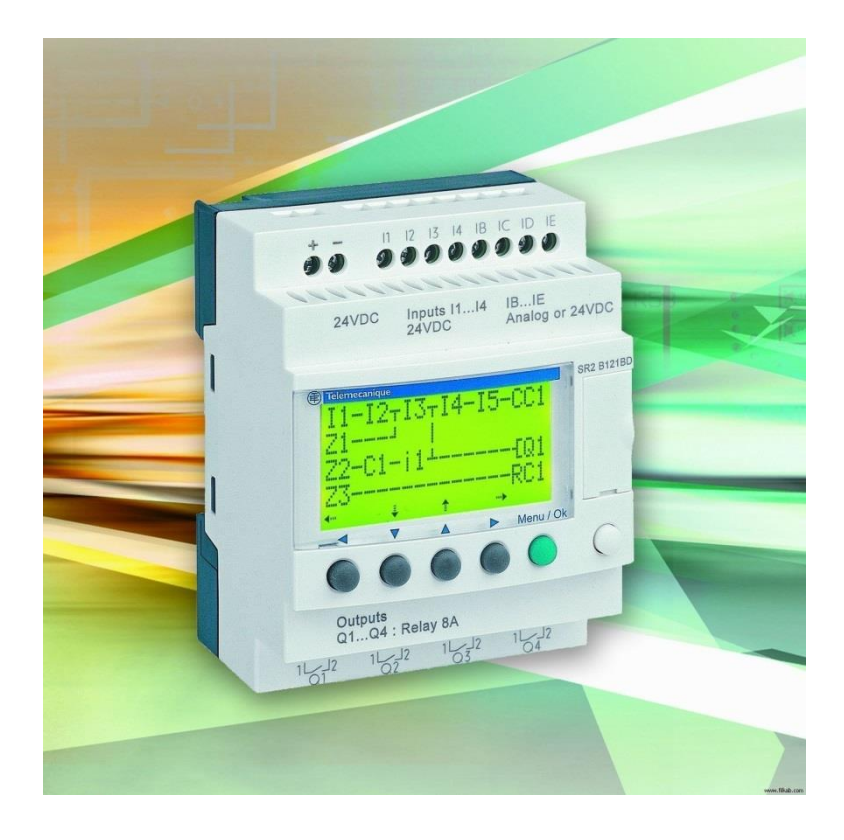

Il est possible de programmer un GRAFCET en utilisant le logiciel Zéliosoft. Pour cela on a le choix entre deux modes de langage :

- Le LADDER,
- Le SFC (séquential function chart) dans le module FBD.

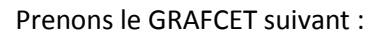

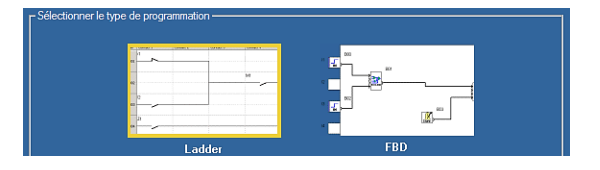

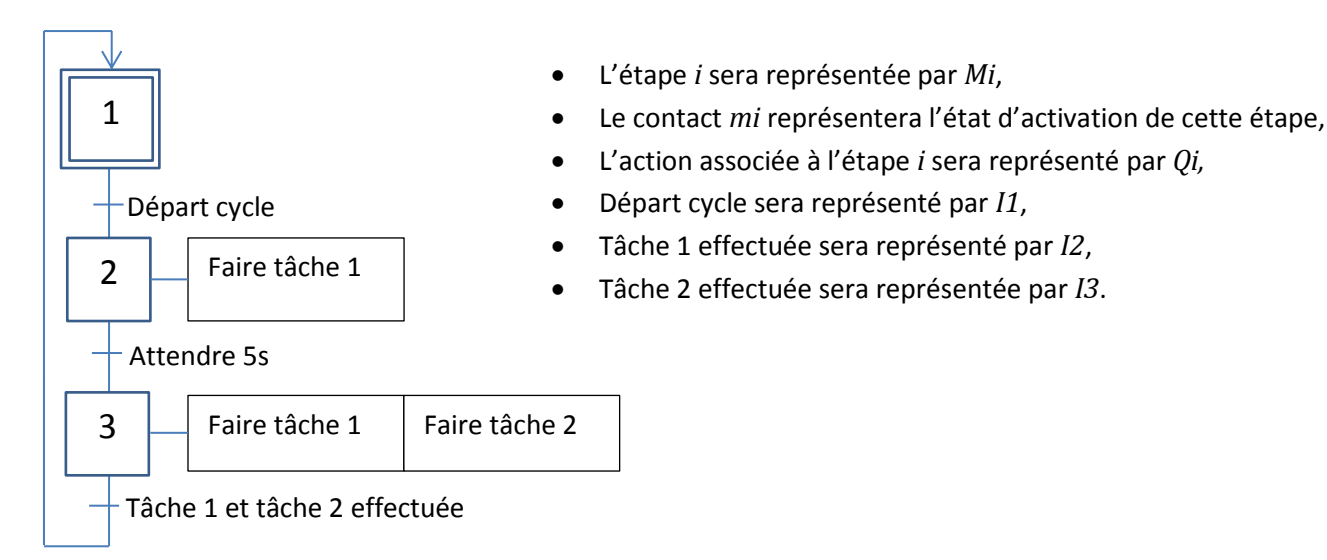

### Écriture en LADDER

#### Travail demandé :

- 🖎 Ouvrez le logiciel ZélioSoft,
- 🕱 Sélectionnez le SR2 B121 BD en 24V
- 🖎 Sélectionnez Ladder,
- 🗻 Tracez le schéma proposé à la page 2 en vous servant des instructions ci-dessous. 🛌
- 🕱 Commentez l'intérêt de chaque ligne par rapport au GRAFCET.

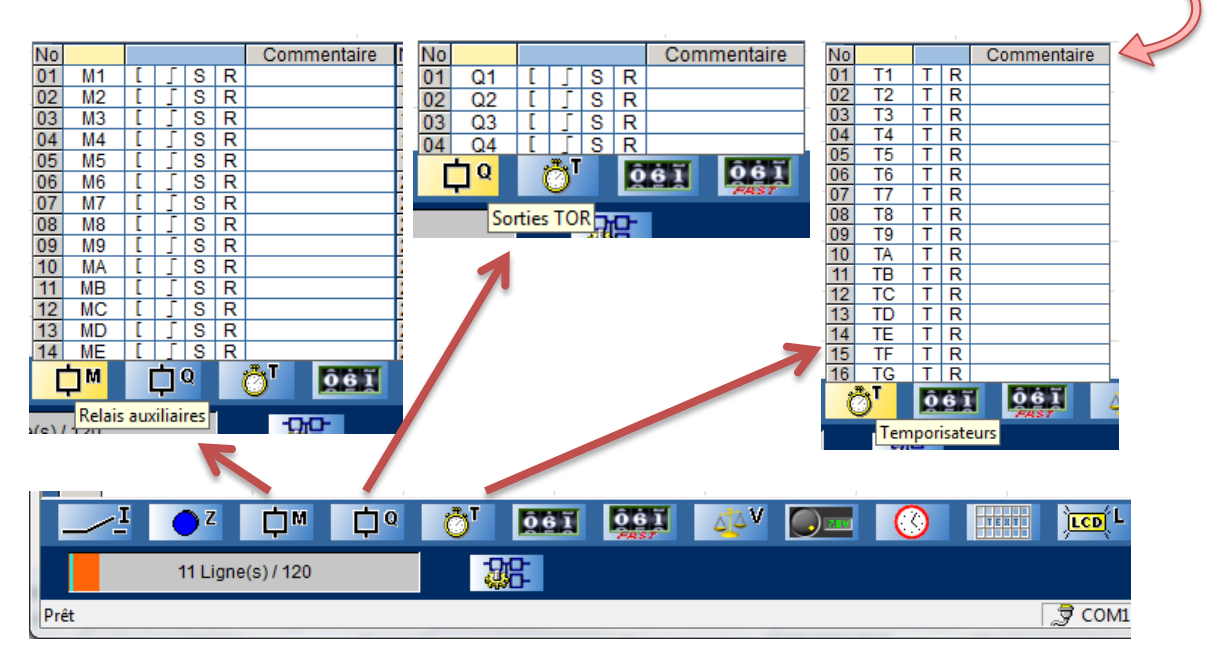

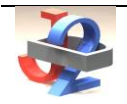

| 🔄 Zel                                         | ioSoft 2 - [San        | sTitre1 - Edition*]            |                  |                                   |                           |                  |              |            |  |  |  |
|-----------------------------------------------|------------------------|--------------------------------|------------------|-----------------------------------|---------------------------|------------------|--------------|------------|--|--|--|
| S E                                           | ichier <u>E</u> dition | n <u>M</u> ode Mod <u>u</u> le | Zélio2 COM Trans | fert O <u>p</u> tions <u>A</u> ff | ichage Annua <u>i</u> res |                  |              | K S 🔎      |  |  |  |
| S                                             | aisie Zelio            | Saisie Ladder                  | I Paramétrage    | I Saisie textes                   | •                         |                  | <u>Comme</u> | entaires : |  |  |  |
| No                                            | Contact 1<br>m2        | Contact 2<br>m3                | Contact 3        | Contact 4                         | Contact 5                 | Bobine Co<br>SM1 |              |            |  |  |  |
| 001                                           |                        | <u>_</u>                       |                  |                                   |                           |                  |              |            |  |  |  |
|                                               |                        |                                |                  |                                   |                           |                  | -            |            |  |  |  |
|                                               | 11                     |                                |                  |                                   |                           | SM2              |              |            |  |  |  |
| 002                                           |                        |                                |                  |                                   |                           |                  |              |            |  |  |  |
| F                                             | M2                     |                                |                  |                                   |                           | RM1              |              |            |  |  |  |
| 003                                           | /                      |                                |                  |                                   |                           | — [] —           |              |            |  |  |  |
|                                               |                        |                                |                  |                                   |                           |                  | -            |            |  |  |  |
|                                               | T2                     |                                |                  |                                   |                           | SM3              |              |            |  |  |  |
| 004                                           |                        |                                |                  |                                   |                           |                  |              |            |  |  |  |
|                                               | M3                     |                                |                  |                                   |                           | RM2              | -            |            |  |  |  |
| 005                                           | /                      |                                |                  |                                   |                           |                  |              |            |  |  |  |
| L                                             | 13                     | 12                             |                  |                                   |                           | RM3              | -            |            |  |  |  |
| 006                                           |                        |                                |                  |                                   |                           |                  |              |            |  |  |  |
|                                               |                        | _                              |                  |                                   |                           |                  |              |            |  |  |  |
|                                               | M2                     |                                |                  |                                   |                           | TT2              |              |            |  |  |  |
| 007                                           |                        |                                |                  |                                   |                           |                  |              |            |  |  |  |
| ⊢                                             | M3                     |                                |                  |                                   |                           | RT2              | -            |            |  |  |  |
| 008                                           |                        |                                |                  |                                   |                           |                  |              |            |  |  |  |
|                                               |                        |                                |                  |                                   |                           |                  | -            |            |  |  |  |
|                                               | M2                     |                                |                  |                                   |                           | <sup>1</sup> Q2  |              |            |  |  |  |
| 009                                           |                        |                                |                  |                                   |                           |                  |              |            |  |  |  |
|                                               | M3                     |                                |                  |                                   |                           |                  |              |            |  |  |  |
| 010                                           | ⊢~                     |                                |                  |                                   |                           |                  |              |            |  |  |  |
|                                               | M2                     |                                |                  |                                   |                           | [02              | -            |            |  |  |  |
| 011                                           |                        |                                |                  |                                   |                           |                  |              |            |  |  |  |
|                                               |                        |                                |                  |                                   |                           |                  |              |            |  |  |  |
|                                               |                        | z <u>⊢</u> m r                 | ים 👘 ד           | <u>6</u> ] 06]                    |                           |                  |              |            |  |  |  |
|                                               | 11 1                   | Ligne(s) / 120                 |                  | FAST                              |                           |                  |              |            |  |  |  |
| Prêt                                          |                        |                                |                  |                                   |                           |                  |              |            |  |  |  |
| Attention : il faut penser à rentrer la durée |                        |                                |                  |                                   |                           |                  |              |            |  |  |  |
| dans la temporisation !                       |                        |                                |                  |                                   |                           |                  |              |            |  |  |  |

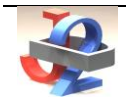

## Écriture en FBD

#### **Travail demandé**

- **Réalisez le programme ci-dessous en ouvrant un nouveau document en FBD.**
- 🖎 Testez le programme

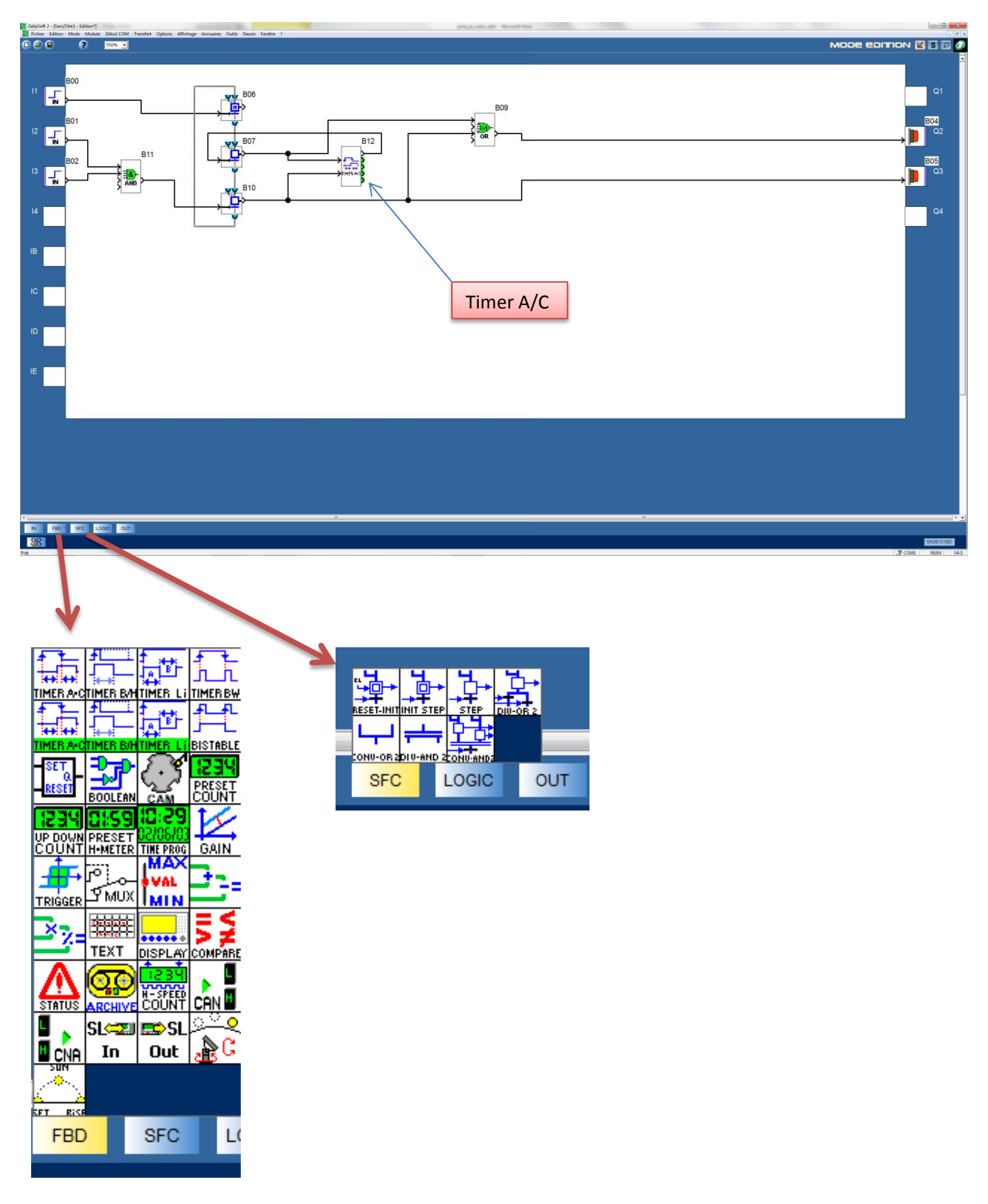

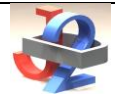